# 安装和卸载MAC OS 10.1的Cisco VPN Client 3.5

### 目录

<u>简介</u> <u>先决条件</u> <u>要求</u> <u>使用的组件</u> <u>规则</u> <u>安装 VPN 客户端</u> <u>用户配置文件的位置</u> <u>卸载 VPN 客户端</u> <u>相关信息</u>

### <u>简介</u>

本文档提供有关如何在 Mac OS 版本 10.1 上安装和卸载适用于 Mac 的 Cisco VPN 客户端版本 3.5 的分步说明。

要下载适用于 Mac OS 的最新 VPN 客户端版本,请参阅<u>软件中心(仅限注册用户)。</u>

### <u>先决条件</u>

#### <u>要求</u>

本文档中的过程应在 MAC OS 10.1 硬盘驱动器中实施。

#### 使用的组件

本文档中的信息基于以下软件和硬件版本。

- Cisco VPN Client 3.5
- Mac OS 10.1

**注意:**要将此配置示例与Mac OS X 10.2配合使用,您必须运行Cisco VPN Client 3.6或更高版本。 此外,请注意,当运行Mac OS X 10.2时,用于Mac版本3.6的VPN客户端在接口en1(Apple AirPort WiFi)卡上不工作。详细信息和解决方法记录为Bug ID <u>CSCdy4112</u>(仅<u>注册</u>客户)。

#### <u>规则</u>

有关文件规则的更多信息请参见" Cisco技术提示规则"。

### <u> 安装 VPN 客户端</u>

要安装 VPN 客户端,请按照以下说明进行操作:

1. 要启用根用户并设置口令,请完成以下步骤:启用根模式。以普通用户身份登录 Mac。双击 Hard Drive 图标。选择 Applications > Utilities > Netinfo Manager。

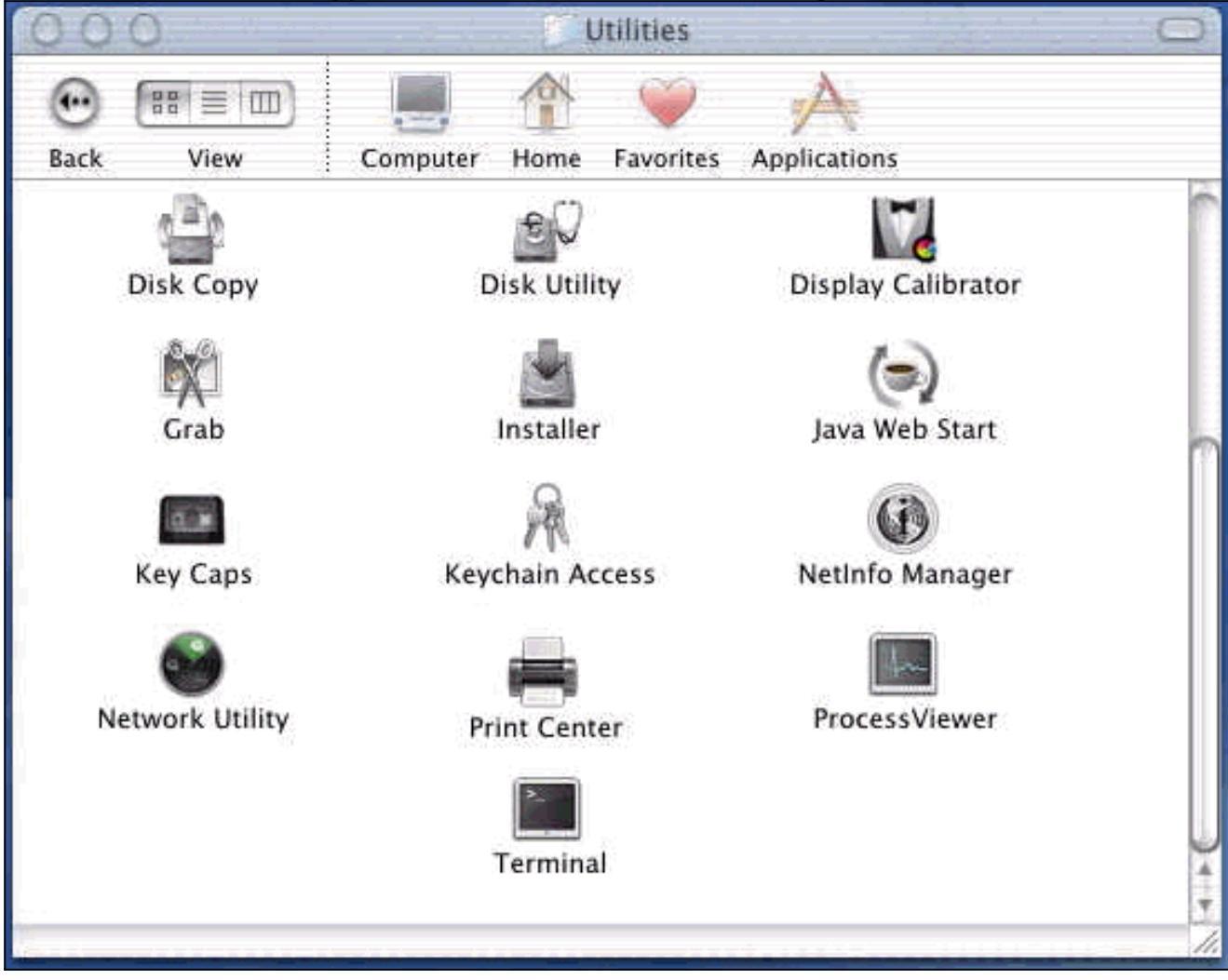

从 Netinfo Manager 中,选择 Domain > Security > Authenticate。

| Domain                                                        | Edit                                                                                                    | Direct                                                                                                    | tory                                                                                                    | Options                                                                                                    | Window                                                                                                    | Help                                                                                                    |
|---------------------------------------------------------------|----------------------------------------------------------------------------------------------------|----------------------------------------------------------------------------------------------------|----------------------------------------------------------------------------------------------------|----------------------------------------------------------------------------------------------------|----------------------------------------------------------------------------------------------------|----------------------------------------------------------------------------------------------------|
| Open<br>Open By<br>Open Pa<br>Close                           | / Tag<br>rent                                                                                                    | t tisse                                                                                                    | (₩0<br>5₩0<br>5₩P                                                                                                    |                                                                                                    |                                                                                                    | Ø                                                                                                    |
| Save<br>Revert t                                              | o Save                                                                                                    | d                                                                                                    | 第5<br>第U                                                                                                    |                                                                                                    |                                                                                                    |                                                                                                    |
| Security                                                      |                                                                                                    |                                                                                                    |                                                                                                    | Authe                                                                                                    | enticate                                                                                                    |                                                                                                    |
| Servers.<br>Manage<br>Save Bar<br>Restore<br>Page Se<br>Print | <br>Doma<br>ckup<br>From<br>tup                                                                                                    | l <b>ins</b><br>Backup                                                                                                    | жР                                                                                                    | Chan<br>Enabl                                                                                                    | ge Root Pa<br>e Root Use                                                                                                    | ssword<br>r                                                                                                    |
|                                                               | 1V                                                                                                    | alue(s)                                                                                                    |                                                                                                    |                                                                                                    |                                                                                                    | _                                                                                                    |
|                                                               | 1                                                                                                    | ocalhost                                                                                                    | /local                                                                                                    |                                                                                                    |                                                                                                    |                                                                                                    |
|                                                               | 4                                                                                                    | <no td="" valu<=""><td>e&gt;</td><td></td><td></td><td></td></no>                                                                                                    | e>                                                                                                    |                                                                                                    |                                                                                                    |                                                                                                    |
|                                                               | Domain<br>Open By<br>Open Pa<br>Close<br>Save<br>Revert t<br>View<br>Security<br>Servers.<br>Manage<br>Save Ba<br>Restore<br>Page Se<br>Print | Domain       Edit         Open       Open By Tag         Open Parent       Open Parent         Close       Save         Save       Revert to Save         View       Security         Servers       Manage Doma         Save Backup       Restore From         Page Setup       Print | Domain       Edit       Direct         Open By Tag       A         Open Parent       A         Open Parent       A         Close       Save         Save       Revert to Saved         View       Security         Servers       Manage Domains         Save Backup       Restore From Backup         Page Setup       Print         Value(s)       Iocalhost          Iocalhost | DomainEditDirectoryOpen೫OOpen By Tag公೫OOpen Parent公೫PClose%SSave೫SRevert to Saved೫UView>Security>ServersManage DomainsSave Backup>Save Backup%PPage Setup%PPrint%PValue(s)Value(s) | DomainEditDirectoryOptionsOpen೫COOpen By Tag☆ ೫COOpen Parent☆ ೫COSave೫CSSave೫CSRevert to Saved೫CUView>Security>Security>ServersChanManage Domains>Save Backup>Restore From Backup>Page Setup%PPrint%PValue(s)Iocalhost/local <no value=""></no> | Domain     Edit     Directory     Options     Window       Open     第0     第0     980     980       Open     Parent     公第0     0pen Parent     公第0       Close     第5     820     985       Save     第5     820     985       Revert to Saved     第0     980     985       View     Authenticate     Change Root Pa       Security     >     Authenticate       Servers     Change Root Va     Enable Root Use       Save Backup     #P     1       Page Setup     #P     1       Print     #P     1 |

系统会提示您输入管理员用户的管理员口令。管理员用户是创建管理员帐户的用户。从 Netinfo Manager 中,选择 **Domain > Security > Enable Root User**。

| Domain                                               | Edit                                                                                                    | Directory                                                                                                    | Op                                                                                                    | otions                                                                                                    | Window                                                                                                    | Help                                                                                                    |
|------------------------------------------------------|----------------------------------------------------------------------------------------------------|----------------------------------------------------------------------------------------------------|----------------------------------------------------------------------------------------------------|----------------------------------------------------------------------------------------------------|----------------------------------------------------------------------------------------------------|----------------------------------------------------------------------------------------------------|
| Open                                                 | ocation                                                                                                    | ж                                                                                                    | 0                                                                                                    |                                                                                                    |                                                                                                    |                                                                                                    |
| Open B<br>Open P                                     | y Tag<br>arent                                                                                                    | . <b>公第</b><br>公第                                                                                                    | O<br>P                                                                                                    |                                                                                                    |                                                                                                    | 0                                                                                                    |
| Close<br>Save                                        |                                                                                                    | 96                                                                                                    | s                                                                                                    |                                                                                                    |                                                                                                    | - 1                                                                                                    |
| Revert                                               | to Save                                                                                                    | d 96                                                                                                    | U                                                                                                    |                                                                                                    |                                                                                                    | -                                                                                                    |
| View                                                 |                                                                                                    |                                                                                                    | Þ.                                                                                                    |                                                                                                    |                                                                                                    |                                                                                                    |
| Security                                             | 1                                                                                                    |                                                                                                    |                                                                                                    | Deau                                                                                                    | thenticate                                                                                                    |                                                                                                    |
| Servers                                              | ••••                                                                                                    |                                                                                                    |                                                                                                    | Chan                                                                                                    | ge Root P                                                                                                    | asswor                                                                                                    |
| Manage Domains<br>Save Backup<br>Restore From Backup |                                                                                                    |                                                                                                    |                                                                                                    | Enabl                                                                                                    | e Root Us                                                                                                    | er                                                                                                    |
| Page Se                                              | tup                                                                                                    |                                                                                                    |                                                                                                    |                                                                                                    |                                                                                                    |                                                                                                    |
| Print                                                |                                                                                                    | ж                                                                                                    | P                                                                                                    |                                                                                                    |                                                                                                    |                                                                                                    |
|                                                      | v                                                                                                    | alue(s)                                                                                                    |                                                                                                    |                                                                                                    |                                                                                                    | _                                                                                                    |
|                                                      | le                                                                                                    | ocalhost/loc                                                                                                    | al                                                                                                    |                                                                                                    |                                                                                                    |                                                                                                    |
|                                                      | <                                                                                                    | <no value=""></no>                                                                                                    |                                                                                                    |                                                                                                    |                                                                                                    |                                                                                                    |
|                                                      | Open B<br>Open P<br>Close<br>Save<br>Revert<br>View<br>Security<br>Servers<br>Manage<br>Save Ba<br>Restore<br>Page Se<br>Print | Open<br>Open By Tag<br>Open Parent<br>Close<br>Save<br>Revert to Save<br>View<br>Security<br>Servers<br>Manage Doma<br>Save Backup<br>Restore From<br>Page Setup<br>Print | Open第Open By Tag公 第Open Parent公 第CloseSave第Revert to Saved第ViewSecurityServersManage DomainsSave BackupRestore From BackupPage Setup%Print%Value(s)Iocalhost/Ioc <no value=""></no> | Open       ೫O         Open By Tag       公 ೫O         Open Parent       公 ೫P         Close       %S         Save       %S         Revert to Saved       ೫U         View       >         Security       >         Servers       Manage Domains         Save Backup       >         Restore From Backup       >         Page Setup       %P         Value(s)          Value(s)          Iocalhost/local <no value=""></no> | Open       ೫O         Open By Tag       ☆ ೫O         Open Parent       ☆ ೫P         Close          Save       ೫S         Revert to Saved       ೫U         View       >         Security       >         Security       >         Servers       Deau         Manage Domains       >         Save Backup       Enable         Save Backup       Page Setup         Print       ೫P         Value(s)       Iocalhost/local         Iocalhost/local <no value=""></no> | Open       ೫೦         Open By Tag       ☆ ೫೦         Open Parent       ☆ ೫८         Close       %5         Save       %5         Revert to Saved       %5         View       >         Security       >         Servers       Deauthenticate         Manage Domains       >         Save Backup       Enable Root Us         Page Setup       %6P         Value(s)       localhost/local         Iocalhost/local <no value=""></no> |

启用根用户后,以根用户身份登录。

- 2. 找到从 Cisco 网站下载的 VPN 客户端 TAR 文件,然后双击 TAR 图像进行解压。这些文件将 放在桌面的"vpnclient"文件夹中。该文件夹包含安装和卸载 VPN 客户端所必需的文件。
- 3. 从终端窗口中,通过更改目录"/"文件夹(如"cd \desktop/vpnclient")并按 Enter 转到 vpnclient 文件夹。然后键入 **./vpn\_install 将 VPN 客户端安装在所需的文件夹中。**

| 8                                                  | Grab                                                                            | File                                                          | Edit                                                           | Capture                                                                                     | Window                                                                      | Help                                                                                                 |                                                                                             |
|----------------------------------------------------|---------------------------------------------------------------------------------|---------------------------------------------------------------|----------------------------------------------------------------|---------------------------------------------------------------------------------------------|-----------------------------------------------------------------------------|----------------------------------------------------------------------------------------------------|---------------------------------------------------------------------------------------------|
| 00                                                 | 0                                                                               |                                                               | 4-0.44<br>-                                                    |                                                                                             | 575 G G                                                                     | /usr/bin/login                                                                                       | (ttyp2)                                                                                     |
| Welcom<br>[dhcp-:<br>[dhcp-:                       | e to Darwi<br>171-69-89-<br>171-69-89-                                          | n!<br>115:~]<br>115:~/d                                       | root# c<br>esktop/'                                            | d \desktop/\<br>vpnclient] 1                                                                | /pnclient<br>root# ./vpn_                                                   | install                                                                                              |                                                                                             |
| Cisco S<br>Copyrio<br>Please                       | Systems VP<br>ght (c) 19<br>review th                                           | N Clien<br>98–2001<br>e licen                                 | t Versi<br>Cisco :<br>se agre                                  | on 3.5 (Rel)<br>Systems, Inc<br>ement found                                                 | ) for Darwin<br>2. All Right<br>in license.                                 | 1.4<br>s Reserved.<br>txt                                                                            |                                                                                             |
| Direct                                             | ory where<br>tically lo                                                         | vpn bin<br>ad the                                             | aries w<br>VPN NKE                                             | ill be insto<br>at boot tin                                                                 | alled [/usr/<br>ne [yes] yes                                                | local/bin]                                                                                           |                                                                                             |
| Ci:                                                | sco System                                                                      | s VPN i                                                       | nstalla                                                        | tion -                                                                                      |                                                                             |                                                                                                    |                                                                                             |
| th<br>  fi                                         | e installa<br>les onto t                                                        | tion is<br>his sys                                            | config<br>tem:                                                 | ured to inst                                                                                | call the fol                                                                | lowing                                                                                               |                                                                                             |
|                                                    | vpn reso<br>vpn ap<br>NKE autost                                                | urce fi<br>IPSec<br>plicati<br>art bun                        | les : ",<br>NKE : ",<br>ons : ",<br>dle : ",                   | /etc/CiscoSy<br>/System/Lib<br>/usr/local/b<br>/System/Lib                                  | /stemsVPNCli<br>rary/Extensi<br>bin".<br>rary/Startup                       | ent"<br>ons/CiscoVPN.kext<br>Items/CiscoVPN".                                                        | n.<br>•                                                                                     |
| Is the                                             | above cor                                                                       | rect [y                                                       | ] y                                                            |                                                                                             |                                                                             |                                                                                                    |                                                                                             |
| ==> 0<br>==> 0<br>==> 0<br>==> 0<br>==> 1<br>==> 0 | opying NKE<br>reating st<br>reating di<br>reating de<br>nstalling<br>dded the f | to def<br>artup b<br>rectory<br>fault v<br>profile<br>ollowin | ault sy<br>undle fo<br>tree fo<br>pn init<br>s into<br>g profi | stem locatio<br>or NKE in de<br>or VPN resou<br>ialization f<br>"/etc/CiscoS<br>les: sample | on: "/System<br>efault locat<br>urce files i<br>ile "/etc/C<br>SystemsVPNCl | /Library/Extensio<br>ion: "/System/Lib<br>n "/etc/CiscoSyst<br>iscoSystemsVPNCli<br>ient/Profiles/": | ns/CiscoVPN.kext".<br>mary/StartupItems/CiscoVPN".<br>emsVPNClient".<br>ent/vpnclient.ini". |

| Ś                                                                         | Grab                                                                            | File                                                                    | Edit                                                                            | Capture                                                                                                    | Window                                                                                     | Help                                                                                                    |
|---------------------------------------------------------------------------|---------------------------------------------------------------------------------|-------------------------------------------------------------------------|---------------------------------------------------------------------------------|----------------------------------------------------------------------------------------------------|--------------------------------------------------------------------------------------------|----------------------------------------------------------------------------------------------------|
| 00                                                                        | 0                                                                               |                                                                         |                                                                                 |                                                                                                    | *** * * *                                                                                  | /usr/bin/login (ttyp2)                                                                                                    |
| NK                                                                        | vpn ap<br>E autost                                                              | IPSec<br>plicati<br>art bur                                             | NKE : ",<br>ions : ",<br>ndle : ",                                              | /System/Libr<br>/usr/local/Ł<br>/System/Libr                                                                | rary/Extensi<br>Din".<br>rary/Startup                                                      | ons/CiscoVPN.kext".<br>)Items/CiscoVPN".                                                                                                    |
| Is the a                                                                  | pove cor                                                                        | rect [)                                                                 | /] y                                                                            |                                                                                                    |                                                                                            |                                                                                                    |
| ==> cop<br>==> cre<br>==> cre<br>==> cre<br>==> ins<br>==> add<br>==> cop | ving NKE<br>ating st<br>ating di<br>ating de<br>talling<br>ed the f<br>ving vpn | to def<br>artup b<br>rectory<br>fault \<br>profile<br>ollowir<br>applic | ault sy:<br>bundle fi<br>/pn init<br>/pn init<br>as into<br>ng profi<br>cations | stem locatio<br>or NKE in de<br>or VPN resou<br>ialization f<br>"/etc/CiscoS<br>les: sample<br>into "/usr/J | on: "/System<br>efault locat<br>wrce files i<br>ile "/etc/C<br>SystemsVPNCl<br>local/bin". | //Library/Extensions/CiscoVPN.kext".<br>:ion: "/System/Library/StartupItems/CiscoVPN"<br>n "/etc/CiscoSystemsVPNClient".<br>:iscoSystemsVPNClient/vpnclient.ini".<br>lient/Profiles/": |
|                                                                           | usr/loca<br>etc/Cisc<br>etc/Cisc<br>etc/Cisc                                    | Il∕bin∕\<br>:oSystem<br>:oSystem<br>:oSystem                            | /pnclien<br>nsVPNCli<br>nsVPNCli<br>nsVPNCli                                    | t, /usr/loco<br>ent (world v<br>ent/Profiles<br>ent/Certific                                                | al/bin/cvpnd<br>writeable)<br>s (world wri<br>cates (world                                 | l (setuid root)<br>teable)<br>1 writeable)                                                                                                    |
| ==> tou                                                                   | ching ke                                                                        | rnel ex                                                                 | tension                                                                         | s directory                                                                                                 | to update c                                                                                | ache.                                                                                                    |
| NOTE: Y                                                                   | ou may w                                                                        | ish to                                                                  | change t                                                                        | these permis                                                                                                | sions to re                                                                                | strict access to root.                                                                                                    |
| ==> The                                                                   | Cisco S                                                                         | iystems                                                                 | IPSec N                                                                         | KE will load                                                                                                | d automatica                                                                               | ally when you boot this system.                                                                                                    |
| to<br>to<br>to                                                            | load:<br>unload:<br>restart:                                                    | /Syste<br>/Syste<br>/Syste                                              | em/Libra:<br>em/Libra:<br>em/Libra:                                             | ry/StartupIt<br>ry/StartupIt<br>ry/StartupIt                                                                | cems/CiscoVP<br>cems/CiscoVP<br>cems/CiscoVP                                               | YN/CiscoVPN start<br>YN/CiscoVPN stop<br>YN/CiscoVPN restart                                                                                                    |
| Cisco                                                                     | Systems                                                                         | VPN cli                                                                 | ient ins                                                                        | tallation co                                                                                                | ompleted suc                                                                               |                                                                                                    |
|                                                                           | 1-69-89-                                                                        | 115:~/0                                                                 | lesktop/                                                                        | vpnclient] 1                                                                                                |                                                                                            |                                                                                                    |

4. 选择 Applications > Security > Netinfo Manager, 然后选择 Domain > Security > Disable Root User 以禁用根用户。

| Domain                                                                  | Edit                                                                                                    | Directory                                                                                                    | Options                                                                                                    | Window Help                                                                                                    |
|-------------------------------------------------------------------------|----------------------------------------------------------------------------------------------------|----------------------------------------------------------------------------------------------------|----------------------------------------------------------------------------------------------------|----------------------------------------------------------------------------------------------------|
| Open B<br>Open P<br>Open P<br>Close<br>Save                             | y Tag<br>arent                                                                                                    | ☆ 第0                                                                                                    |                                                                                                    |                                                                                                    |
| Revert I<br>View                                                        | to Saved                                                                                                    | #U                                                                                                    |                                                                                                    |                                                                                                    |
| Security<br>Servers<br>Manage<br>Save Ba<br>Restore<br>Page Se<br>Print | Domain<br>ckup<br>From B                                                                                                    | ns<br>ackup<br>%P                                                                                                    | Deau<br>Chan<br>Disat                                                                                                    | thenticate<br>ge Root Password<br>ole Root User                                                                                                    |
|                                                                         | (27)                                                                                                    |                                                                                                    |                                                                                                    |                                                                                                    |
|                                                                         | Va                                                                                                    | ue(s)                                                                                                    |                                                                                                    |                                                                                                    |
|                                                                         | <1                                                                                                    | io value>                                                                                                    |                                                                                                    |                                                                                                    |
|                                                                         | Open B<br>Open B<br>Open P<br>Close<br>Save<br>Revert 1<br>View<br>Security<br>Servers<br>Manage<br>Save Ba<br>Restore<br>Page Se<br>Print | Open<br>Open By Tag<br>Open Parent<br>Close<br>Save<br>Revert to Saved<br>View<br>Security<br>Servers<br>Manage Domain<br>Save Backup<br>Restore From Ba<br>Page Setup<br>Print | Open     ೫೦       Open By Tag     ☆ ೫೦       Open Parent     ☆ ೫೦       Open Parent     ☆ ೫೦       Close     %       Save     ೫٤       Revert to Saved     ೫८       View        View        Security        Servers     Manage Domains       Save Backup        Page Setup     %       Print     %       Value(s)        Iocalhost/local <no value=""></no> | Domain     Edit     Directory     Options       Open By Tag     公第0     Open Parent     公第0       Open Parent     公第0     Open Parent     公第0       Close     985     Revert to Saved     980       Save     985     Revert to Saved     980       View     >     Deau       Security     >     Deau       Servers     Manage Domains     >       Save Backup     Restore From Backup     Disal       Page Setup     Print     %P |

5. 选择 Domain > Security > Deauthenticate 取消对根用户的身份验证。

| NetInfo Manager   | Domain                                      | Edit                   | Directory                     | Op               | otions    | Window     | Help |
|-------------------|---------------------------------------------|------------------------|-------------------------------|------------------|-----------|------------|------|
| Directory Browser | Open B<br>Open P<br>Open P<br>Close<br>Save | y Tag<br>arent         | 111001第(<br>合第)<br>分第1<br>分第1 | O<br>O<br>P<br>S |           |            | Ø    |
| 1                 | Revert                                      | to saver               | 1 051                         |                  |           |            |      |
|                   | View                                        |                        | 1111111                       |                  | 10-450-51 |            |      |
|                   | Security                                    | /                      |                               | >                | Deau      | thenticate |      |
|                   | Manage<br>Save Ba<br>Restore                | Doma<br>ckup<br>From I | ins<br>Backup                 |                  | Enabl     | e Root Us  | er   |
| 1                 | Page Se<br>Print                            | tup                    | ж                             | Р                |           |            |      |
| Directory: /      |                                             |                        |                               |                  |           |            |      |
| Property          |                                             | V                      | alue(s)                       |                  |           |            |      |
| master            |                                             | lo                     | calhost/loca                  | al               |           |            |      |
| trusted_networks  |                                             | <                      | no value>                     |                  |           |            |      |

- 6. 退出 Netinfo Manager。
- 7. 重新启动 Mac 并以普通用户身份登录。这将启动随 VPN 客户端一起安装的 VPN 服务。

#### <u>用户配置文件的位置</u>

您可以修改 sample.pcf 文件并在同一位置将其另存为新文件。

[dhcp-171-69-89-169:/etc/CiscoSystemsVPNClient/Profiles] root#ls sample.pcf [dhcp-171-69-89-169:/etc/CiscoSystemsVPNClient/Profiles] root# [main] Description=sample user profile Host=10.7.44.1 AuthType=1 GroupName=monkeys EnableISPConnect=0 ISPConnectType=0 ISPConnect= ISPCommand= Username=chimchim 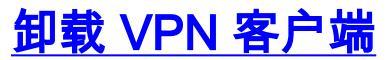

要卸载 VPN 客户端,您必须清除 Mac 系统中的注册表条目。您还需要根访问权限。下面是卸载 VPN 客户端的输出。

1. 启用根模式。(这与<u>安装 VPN 客户端</u>中的步骤 1 相同。)

2. 卸载 VPN 客户端。

```
[dhcp-171-69-89-169:~/desktop] root#cd vpnclient
[dhcp-171-69-89-169:~/desktop/vpnclient] root#./vpn_uninstall
==> removing : /usr/local/bin/vpnclient ( VPN dialer )
==> removing: /usr/local/bin/ipseclog ( VPN log viewer )
==> removing: /usr/local/bin/cvpnd ( VPN daemon )
==> removing: /usr/local/bin/cisco_cert_mgr ( VPN certificate manager )
==> removing: /System/Library/StartupItems/CiscoVPN ( autostart feature )
==> removing: /System/Library/Extensions/CiscoVPN.kext ( IPSec NKE )
==> removing: /etc/CiscoSystemsVPNClient ( profiles, certificates, initfiles )
```

```
3. 禁用根模式并取消对根模式的身份验证。(这与<u>安装 VPN 客户端</u>中的步骤 4 和 5 相同。)
```

4. 重新启动 Mac。

## 相关信息

- <u>安装适用于 Mac OS X 的 VPN 客户端版本 4.0</u>
- 安装适用于 Mac OS X 的 VPN 客户端版本 3.7
- <u>安装适用于 Mac OS X 的 VPN 客户端版本 3.5.1</u>
- IP 安全 (IPSec) 产品支持页面
- <u>技术支持 Cisco Systems</u>